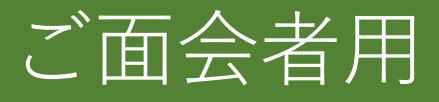

# オンライン面会手順 説明書

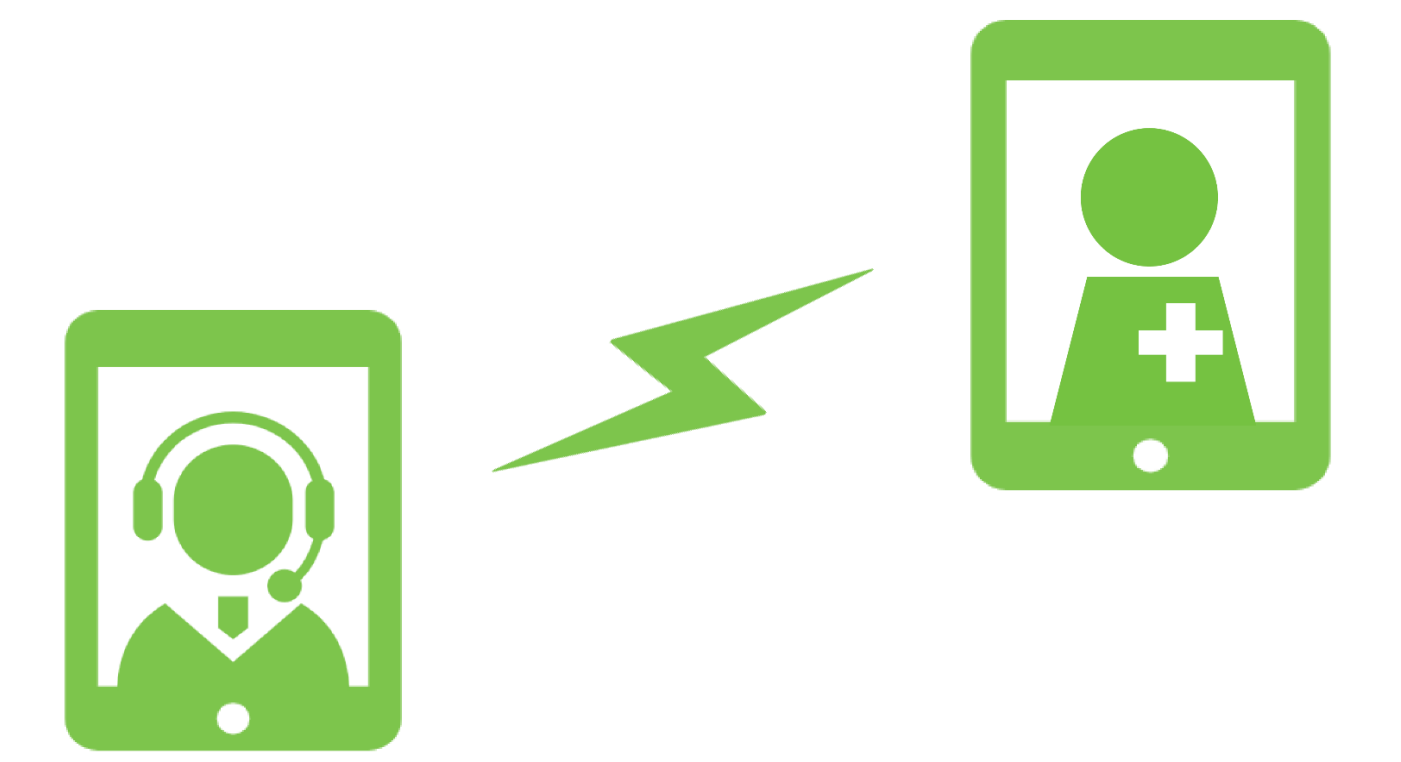

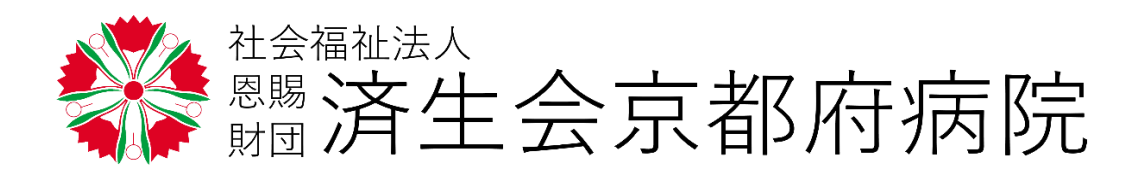

2021.7.28

# オンライン面会の流れ

1. オンライン面会の申し込み

①当院のホームページからオンライン面会の申し込みをしてください。

2. オンライン面会への参加

②当院からのメールに記載のURL、もしくはミーティングIDを使って オンラインミーティングに参加する。

※前日(休前日)に下記のようなメールを送付いたします。

|                             | オンライン面会のご案内                               |
|-----------------------------|-------------------------------------------|
|                             | < URL >                                   |
|                             | https://〇〇〇                               |
|                             | <ミーティングID>                                |
|                             | 123 4567 8900                             |
|                             | <参加パスワード>                                 |
|                             | saiseikai                                 |
| L                           |                                           |
| 3:07 🖬<br>キャンセル ミ           | ■R=197%<br>ーティングに参加<br>・メールのURLをクリック      |
|                             | 123 456 7890 または                          |
|                             |                                           |
| 3                           | <sup> キ性 なでしこ</sup> ・次ページを参考にミーティングIDを人力  |
| (夢)川 をクリックする。<br>パシーステートメント | と説のサービス開始をアプイ<br>※メールをオンライン面会に使用する端末以外で受け |

取っている場合はミーティングIDを入力して参加くだ さい。

②カメラと音声がつながっていることを確認し、問題がなければ

オンライン面会が開始されます。

ディオに接続しなし

【注意事項】

・オンライン面会にはZOOMを使用します。面会までに次ページ以降の手順に沿って、準備をお 願いいたします。

# ZOOMの使用方法(スマートフォン・タブレット)

1. お持ちのスマートフォン、もしくはタブレットに

「Zoom Cloud Meetings」をインストールする。

- ①カメラアプリでQRコードを読み取り、入手もしくはインストールをタップする。
  - <iPhone · iPad>

<Android>

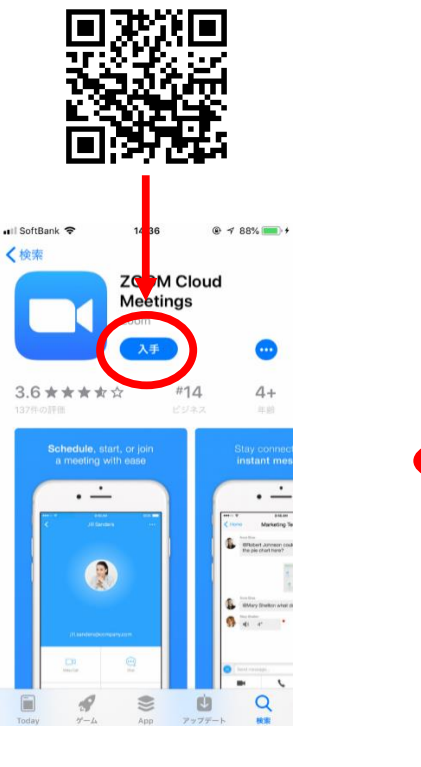

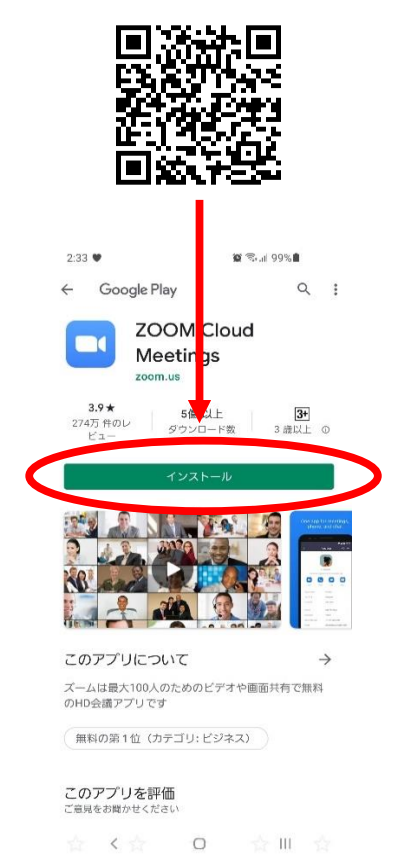

②ホーム画面にZoomアイコンが追加されます。

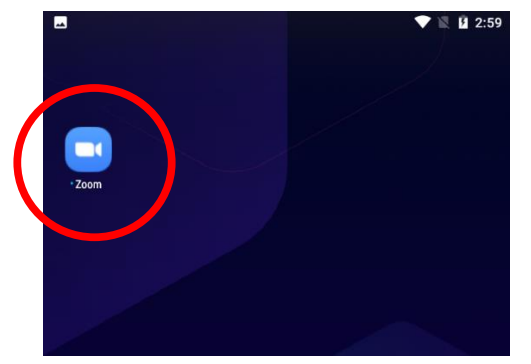

③インストールが済みましたら、当院からのメールをお待ちください。

オンライン面会への参加(ミーティングIDを入力する場合)
 ※URLをタップして参加する場合、URLタップ後⑤から進めてください。
 ①ホーム画面のZoomアイコンをタップする。

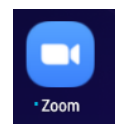

②アプリの画面が開いたら、ミーティングの参加をタップする。

③当院からのメールに記載されている「ミーティングID」と「お名前」を入力する。

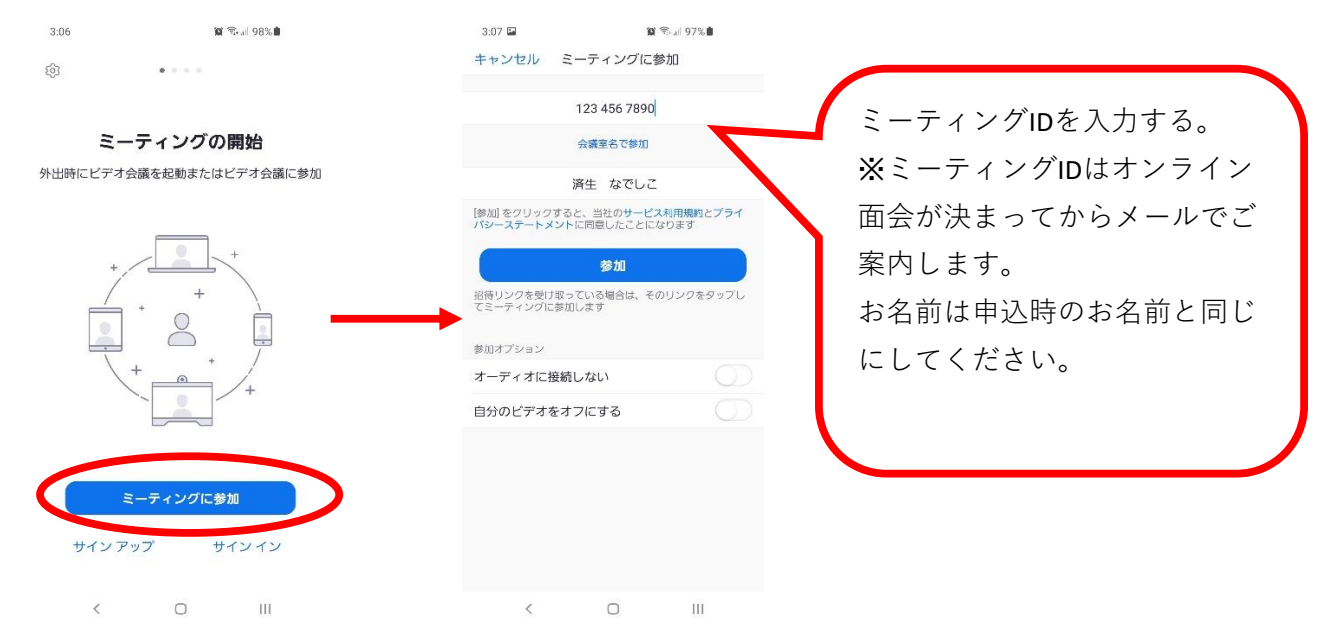

# ④参加をタップし、メールに記載のパスワードを入力する。

| 3:07 🖬<br>キャンセル          | 貿 ®。<br>ミーティングに参加   | 97% <b>  </b>  |   |                |           |
|--------------------------|---------------------|----------------|---|----------------|-----------|
|                          | 123 456 7890        |                |   |                |           |
|                          | 会議室名で参加             |                |   |                |           |
|                          | 済生 なでしこ             |                |   |                |           |
| [参加] をクリックす<br>パシーステートメン | ると、当社のサービス利用        | 月規約とプライ<br>≠√t | đ | あなたのミーティン      | ノグパスコードを入 |
|                          | 参加                  |                | 7 | <b>りしてください</b> |           |
| 招待リンシーで出来<br>てミーティングに参   | っていろ癒合は、その出<br>加します |                |   | ミーティングパ        | スコード      |
| 参加オプション                  |                     |                |   | = )12271       |           |
| オーディオに接続                 | 読しない                |                |   |                |           |
| 自分のビデオを:                 | オフにする               |                |   | キャンセル          | ОК        |
|                          |                     |                |   |                |           |
|                          |                     |                |   |                |           |
|                          |                     |                |   |                |           |
|                          |                     |                |   |                |           |
| <                        | 0                   | 111            |   |                |           |

⑤通知・カメラへのアクセス・マイクへのアクセスを許可する。

・以下のような確認画面がでたら、許可・OK・了解などをタップしてください。 ※端末によって表示が変わります。

<iPhone  $\cdot$  iPad>

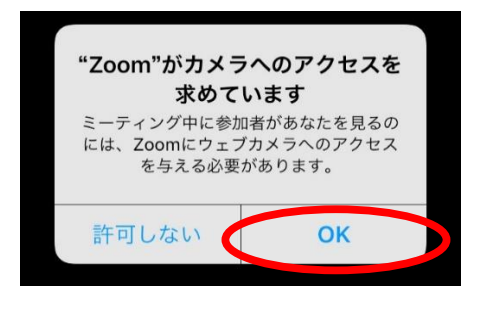

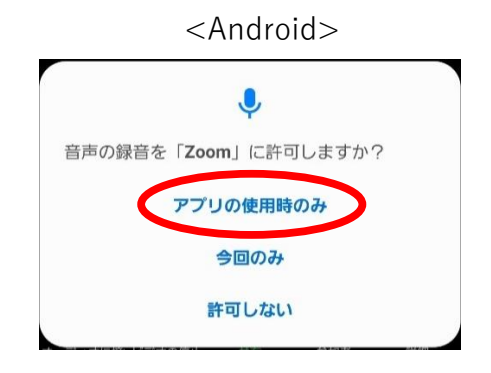

## ⑥ビデオ付きで参加をタップする。

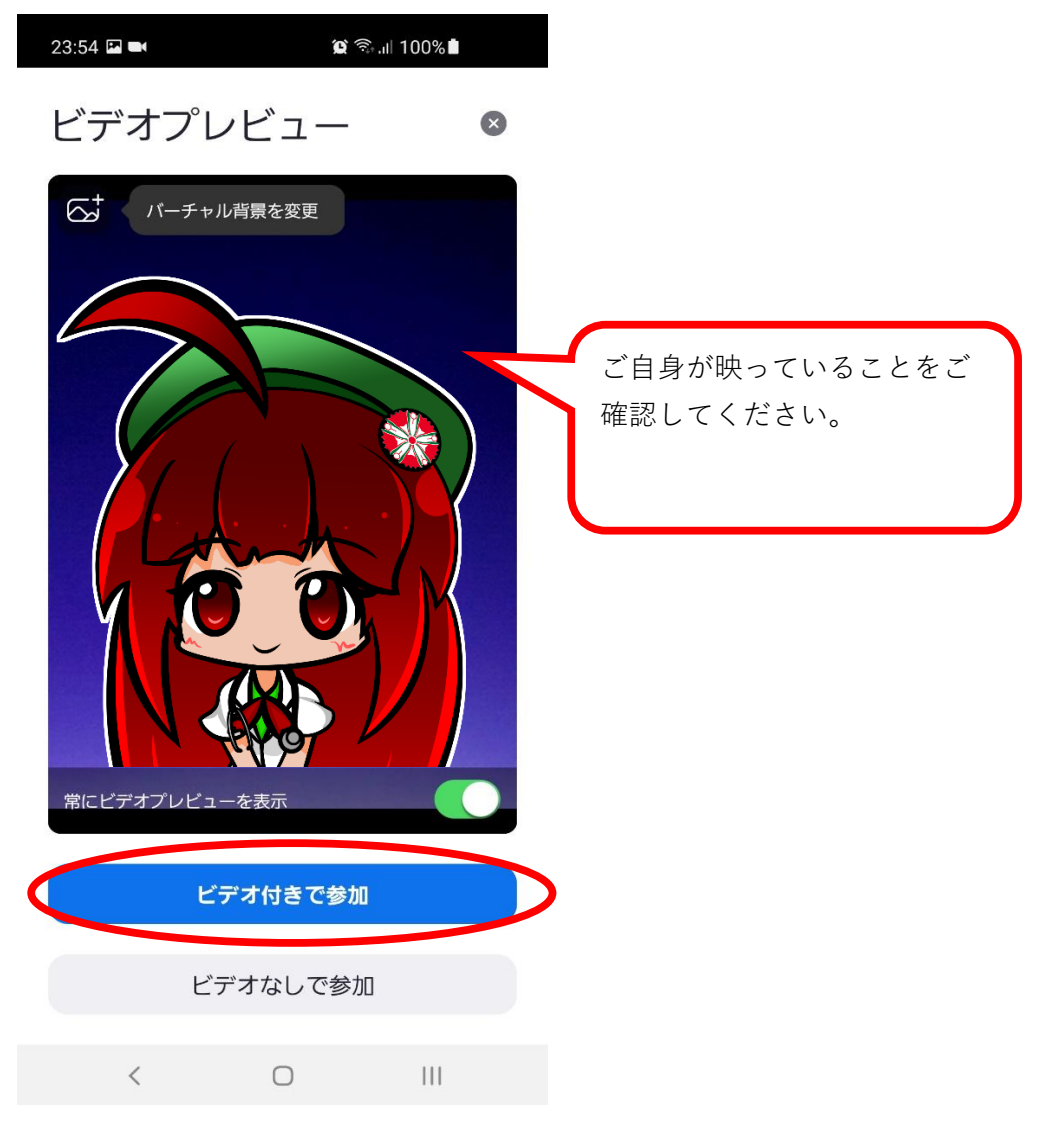

⑦ホスト(病院)がミーティングへの参加を許可するまでお待ちください。

ミーティングのホストは間もなくミーティングへの参 加を許可します。もうしばらくお待ちください

⑧病院と接続されましたら、「インターネットを使用した通話」もしくは

「Wifi」、「Wifiまたは携帯のデータ」タップしてください。

※端末によって表示が変わります。

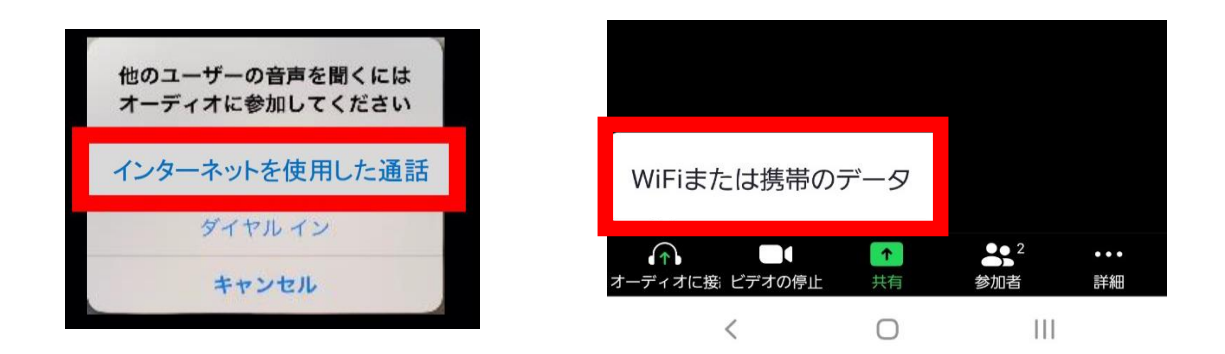

⑨オンライン面会が開始されます。

【よくあるトラブル】

#### ①病院側からの音声が聞こえない

スマートフォンなどの端末のスピーカー音量をあげてください。

## ②面会者さんの声が患者さんに聞こえていない

画面左下(PC・Android)もしくは右上(iPhone・iPad)のマイクマークがミュート状態 (赤色斜線)になっていないかを確認してください。ミュート状態になっている場合は、 マイクマークをタップしてください。

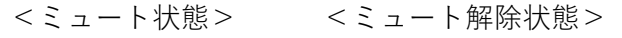

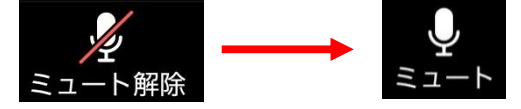

## ③操作ボタンが画面に表示されない。

画面をタップすると下部に操作ボタンが表示されます。

# ZOOMの使用方法(パソコン)

1. お持ちのパソコンにZoomをインストールする。

※インストールができない場合、次のページの手順にて参加ください。

①案内メールのURLをクリックして、「今すぐダウンロード」をクリックし、

Zoomをダウンロードしてください。

※途中でメッセージが出た場合、OK、了解、次へ、承認などをクリックしてください。

| zoom |                                                             | サポート 日本語 → |
|------|-------------------------------------------------------------|------------|
|      |                                                             |            |
|      |                                                             |            |
|      |                                                             |            |
|      | フラウザか表示しているタイアログのZoom Meetingsを開くをクリックしてく                   |            |
|      | ださい                                                         |            |
|      | ダイアログが表示されない場合は、以下のミーティングを起動をクリックしてく                        |            |
|      | ださい                                                         |            |
|      | 「ミーティングを起動」をクリックすると、サービス利用規約とプライバシーステートメントに同意<br>したことになります。 |            |
|      | ミーティングを記動                                                   |            |
|      | Zoomクライアントをインストールしていないの「なか? 今ずぐダウンロードする                     |            |
|      | Zoomクライアントで問題が発生していますか? ブラウザから参加してください                      |            |

②インストール後、Zoomが起動します。

※すでにZoomがインストールされている場合、案内メールのURLをクリックし 開いた画面の「Zoom Meetings を開く」をクリックしてください。

| Zoom Meetings を開きますか?                    |
|------------------------------------------|
| https://zoom.us がこのアプリケーションを開く許可を求めています。 |
| □ zoom.us でのこのタイプのリンクは常に関連付けられたアプリで開く    |
| Zoom Meetings を開く キャンセル                  |

※インストールができない場合、「ブラウザから参加する」をクリックしてください。

| zoom |                                                             | サポート 日本語 → |
|------|-------------------------------------------------------------|------------|
|      |                                                             |            |
|      |                                                             |            |
|      |                                                             |            |
|      | ブラウザが表示しているダイアログのZoom Meetingsを開くをクリックしてく                   |            |
|      | ださい                                                         |            |
|      | ダイアログが表示されない場合は、以下のミーティングを起動をクリックしてく                        |            |
|      | ださい                                                         |            |
|      | 「ミーティングを起動」をクリックすると、サービス利用規約とプライバシーステートメントに同意<br>したことになります。 |            |
|      | ミーティングを起動                                                   |            |
|      | Zoomクライアントをインストールしていないのですか? 今すぐダウンロードする                     |            |
|      | Zoomクライアントで問題が発生しています。ク ブラウザから参加してください                      | •          |

・マイクとカメラの許可を求められたら、許可をクリックします。

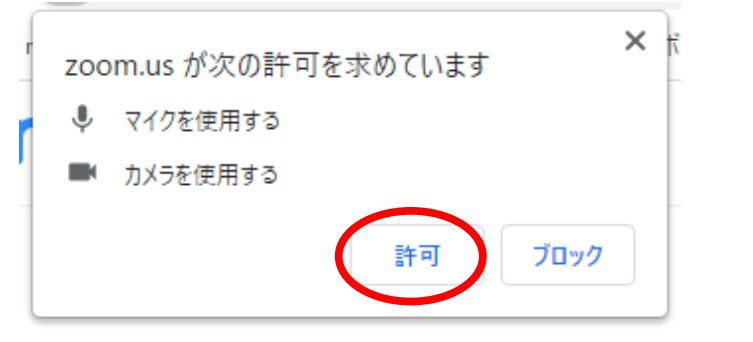

# ・お名前を入力して参加をクリックしてください。

| ミーティングに参加する           |  |
|-----------------------|--|
| <sup>お名前</sup><br>お名前 |  |
| 参加                    |  |
|                       |  |
|                       |  |

・オンライン面会が開始されます。

2. オンライン面会への参加

①パスワードが聞かれる場合は、案内メールに記載のパスワードを入力してください。

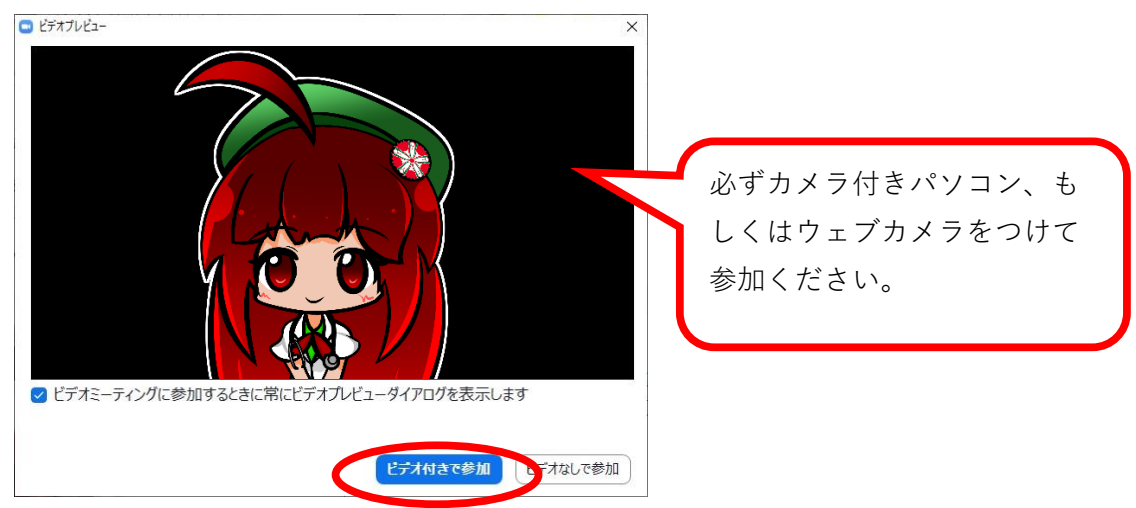

②ビデオ付きで参加をクリックしてください。

③ホスト(病院)がミーティングへの参加を許可するまでお待ちください。

まもなくミーティングのホストがミーティングへの参加を許可します。 禁 済生会京都府病院のパーソナルミーティングルーム

④病院と接続されましたら、「コンピュータでオーディオに参加」を

クリックしてください。

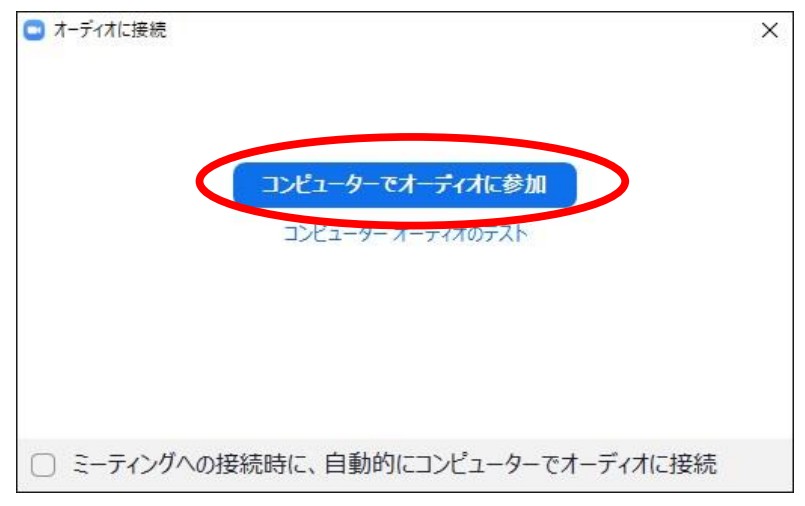

【よくあるトラブル】

#### ①病院側からの音声が聞こえない

・パソコンのスピーカー音量をあげてください。もしくはミュートを解除してください。

## ②面会者さんの声が患者さんに聞こえていない

・画面左下(PC・Android)もしくは右上(iPhone・iPad)のマイクマークがミュート状態 (赤色斜線)になっていないかを確認してください。ミュート状態になっている場合は、 マイクマークをクリックしてください。

<ミュート状態> <ミュート解除状態>

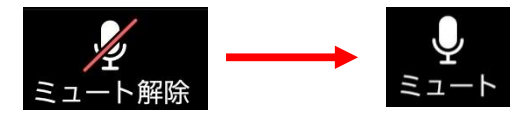

#### ③面会者さんのカメラが表示されない。

・画面左下(PC・Android)もしくは右上(iPhone・iPad)のビデオマークが停止状態 (赤色斜線)になっていないかを確認してください。停止状態になっている場合は、 マイクマークをクリックしてください。

<ビデオ停止状態> <ビデオ開始状態>

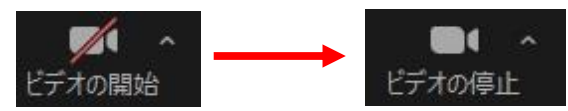

・外付けカメラの場合、正しく接続されているか確認してください。

・ビデオマーク横の^マークをクリックし、使用するカメラが正しく選択されているか確認し

てくだい。

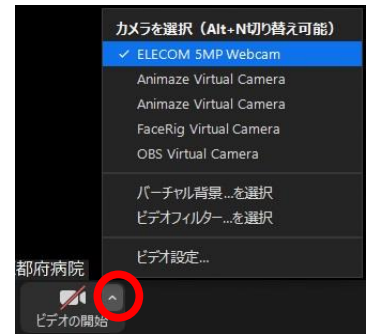

・上記での映らない場合、スカイプなど、ほかのソフトでカメラが使用されていないか